| • SØRLANDET S  | Retningslinje |                |          |
|----------------|---------------|----------------|----------|
| He             | Side 1 av 11  |                |          |
| Dokument ID:   | Tilknyttet:   | Godkjent dato: | Revisjon |
| II.KPH.2.2.1-2 |               | 14.12.2022     | 10.00    |

[]

## HENSIKT

Retningslinjen skal sikre like registreringsrutiner i DIPS for Klinikk for psykisk helse – psykiatri og avhengighetsbehandling.

## **OMFANG / AVGRENSNINGER**

Retningslinjen gjelder for alle psykiatriske og rusavdelinger i SSHF. Retningslinjen er også ment å gjelde på tvers av omsorgsnivå.

Retningslinjen beskriver ikke registrering av ø-hjelp, kun elektiv behandling.

Eksemplene i dette dokumentet er tatt fra poliklinisk behandling på psykiatrisk avdeling. Fremgangsmåten er lik for alle psykiatri- og rusavdelinger. Forskjell på poliklinikk og døgnbehandling vil være:

- 1. Omsorgsnivå: 'Poliklinisk konsultasjon' eller 'Heldøgn'
- Post eller seksjon:
   For poliklinikk brukes feltet 'Seksjon'
   For heldøgn brukes 'Post'
- 3. Fagområde:

For psykiatriske voksenavdelinger: 'Psykisk helsevern voksne' For psykiatriske barneavdelinger: 'Psykisk helsevern barn og unge' For rusavdelinger: 'Rus' 'Spillavhengighet' 'LAB – legemiddelassistert rehabilitering'

'LAR – legemiddelassistert rehabilitering' 'Psykisk helsevern voksne' (pasienter som ikke har egen rusproblematikk) 'Psykisk helsevern barn og unge' (pasienter som ikke har egen rusproblematikk)

Denne rutinen må også sees i sammenheng med <u>II.KPH.2-1 Nasjonale pasientforløp - psykiatri og rus -</u> registrering i <u>DIPS - SSHF</u> og særlige registreringer der når henvisning mottas.

| Utarbeidet av:                                                     | Fagansvarlig: | Godkjent av:            |  |
|--------------------------------------------------------------------|---------------|-------------------------|--|
| Ann Karin Øy/Siri Øvland/Linda Dahl/Bjørg<br>Lindevik/Ann Karin Øy | Ann Karin Øy  | Ingeborg Sele Danielsen |  |

|                | Henvisninger KPH - registreringsrutiner i DIPS                     |               |                |                            |           |  |
|----------------|--------------------------------------------------------------------|---------------|----------------|----------------------------|-----------|--|
| Dokument-id:   | Utarbeidet av:                                                     | Fagansvarlig: | Godkjent dato: | Godkjent av:               | Revisjon: |  |
| II.KPH.2.2.1-2 | Ann Karin Øy/Siri Øvland/Linda Dahl/Bjørg<br>Lindevik/Ann Karin Øy | Ann Karin Øy  | 14.12.2022     | Ingeborg Sele<br>Danielsen | 10.00     |  |

## **HENVISNINGSPERIODE**

Tidsperiode fra mottak av henvisning for en og samme lidelse til utredning, behandling, rehabilitering og oppfølging er gjennomført og ingen nye kontakter er avtalt. En pasient kan ha flere henvisningsperioder samtidig innen en helseinstitusjon dersom det er flere lidelser.

Det er to ulike typer henvisninger; primærhenvisning og sekundærhenvisning.

## Primærhenvisning

Er som regel en ekstern henvisning som beskriver en ny sykdomstilstand (ny sykdomsepisode) for pasienten. Pasienter som henvises videre internt, skal ikke vurderes på nytt i forhold til rett til nødvendig helsehjelp, og det skal som hovedregel ikke registreres mer enn en primærhenvisning i DIPS for samme sykdomstilstand.

## Sekundærhenvisning

Er en henvisning som har sammenheng med samme sykdomstilstand som primærhenvisningen beskriver. Den må alltid knyttes til en primærhenvisning. Sekundærhenvisninger følger rettigheter og frist fra primærhenvisningen, her tas det kun stilling til tidspunkt for oppmøte.

## Alle eksterne henvisninger skal registreres som primær henvisning

## Sekundærhenvisning benyttes:

Som hovedregel ved henvisning av pasienter mellom de enkelte enheter/avdelinger innen samme helseforetak.

Direkte overføring mellom sengeposter (og ulike avdelinger også), skjer via post/ avdelingsoverflytting. Hvis det allerede er opprettet primær-/sekundærhenvisning skal denne avsluttes med 'Allerede behandlet'.

Henvisende instans skal opprette sekundærhenvisningen, se rutine: <u>Henvisning intern (elektronisk) -</u> <u>SSHF</u>

## Merk

Dersom en pasient har vært til behandling og all behandling er avsluttet slik at henvisningsperioden er lukket, må det opprettes en ny henvisningsperiode hvis pasienten får et nytt behandlingsbehov for den samme tilstanden.

*PS: Ved enkeltkontakter innen 6 mnd etter avsluttet behandling gis det imidlertid anledning til å åpne henvisningsperioden.* 

Primærhenvisninger vises i oversikten Pasientens henvisninger (F7) med **P** i kolonnen **Type**. En primærhenvisning kan ha flere **sekundærhenvisninger** knyttet til seg. Disse henvisningene vil vises med en **S** i listen og ligge under den tilhørende primærhenvisningen. En primærhenvisning med sine tilhørende sekundærhenvisninger er knyttet til samme henvisningsperiode. For å kunne avslutte henvisningsperioden må derfor alle kontaktene knyttet til alle henvisningene være avsluttet.

|                | Henvisninger KPH - registreringsrutiner i DIPS                     |               |                |                            |           |  |  |
|----------------|--------------------------------------------------------------------|---------------|----------------|----------------------------|-----------|--|--|
| Dokument-id:   | Utarbeidet av:                                                     | Fagansvarlig: | Godkjent dato: | Godkjent av:               | Revisjon: |  |  |
| II.KPH.2.2.1-2 | Ann Karin Øy/Siri Øvland/Linda Dahl/Bjørg<br>Lindevik/Ann Karin Øy | Ann Karin Øy  | 14.12.2022     | Ingeborg Sele<br>Danielsen | 10.00     |  |  |

## Innhold

| OMEANC / AUCDENIGNINICED                                                                                                    |   |
|----------------------------------------------------------------------------------------------------|---|
| UMFANG / AVGRENSNINGER                                                                                                    | 1 |
| HENVISNINGSPERIODE                                                                                                    | 2 |
| Primærhenvisning                                                                                                    | 2 |
| Sekundærhenvisning                                                                                                    | 2 |
| REGISTRERINGSRUTINE                                                                                                    | 4 |
| Registrering av henvisning                                                                                                    | 4 |
| NB! SPESIELT FOR ABUP                                                                                                    | 4 |
| Ved ufullstendig henvisning                                                                                                    | 5 |
| Videresending av henvisning                                                                                                    | 5 |
| HENVISNINGSRESULTATER                                                                                                    | 6 |
| Forespørsel                                                                                                    | 6 |
| Pasienten gis rett til helsehjelp                                                                                                    | 6 |
| Overføring til annet DPS etter pasientens ønske før oppmøte 1. time                                                                                                    | 9 |
| Informasjon om venteliste /definisjon                                                                                                    | 9 |
| Pasienten har ikke behov (avslag)                                                                                                    | 9 |
| Pasienten henvises videre til annet sykehus1                                                                                                    | 0 |
| Primærhenvisning<br>Sekundærhenvisning<br>REGISTRERINGSRUTINE<br>Registrering av henvisning<br>NB! SPESIELT FOR ABUP<br>Ved ufullstendig henvisning<br>Videresending av henvisning<br>HENVISNINGSRESULTATER<br>Forespørsel<br>Pasienten gis rett til helsehjelp<br>Overføring til annet DPS etter pasientens ønske før oppmøte 1. time<br>Informasjon om venteliste /definisjon<br>Pasienten har ikke behov (avslag)<br>Pasienten henvises videre til annet sykehus |   |

| •              | Henvisninger KPH - registreringsrutiner i DIPS                     |               |                |                            |           |  |  |
|----------------|--------------------------------------------------------------------|---------------|----------------|----------------------------|-----------|--|--|
| Dokument-id:   | Utarbeidet av:                                                     | Fagansvarlig: | Godkjent dato: | Godkjent av:               | Revisjon: |  |  |
| II.KPH.2.2.1-2 | Ann Karin Øy/Siri Øvland/Linda Dahl/Bjørg<br>Lindevik/Ann Karin Øy | Ann Karin Øy  | 14.12.2022     | Ingeborg Sele<br>Danielsen | 10.00     |  |  |

## REGISTRERINGSRUTINE

#### **Registrering av henvisning**

- 1. F11 finn pasienten
- 2. Gå inn på pasientens opplysninger (F5) for å registrere personalia som fremkommer i søknaden.
- 3. Sjekk journalplassering. Papirjournal skal skannes, evt. opprette digital journal.
- 4. Gå på pasientens henvisninger (F7)
- 5. Velg ny henvisning. «Registrer henvisning» kommer da fram.
- 6. Felter markert med gult i bildet under SKAL fylles ut
- 7. Pass også på at arbeidsflyten stemmer med hvor henvisningen skal behandles, dette sikres ved at man bruker tabulator når man har satt inn seksjon og lokalisering.

| зе кг           | yssiei      | leranser for ytte        | ingere in              | iormasjon.         | _/                            |     |                           |                        |                                                              |                     |               |
|-----------------|-------------|--------------------------|------------------------|--------------------|-------------------------------|-----|---------------------------|------------------------|--------------------------------------------------------------|---------------------|---------------|
| 为 Test, Per     | (Testpas    | sient) 014167-27798 (m)  | - Registrer h          | envisning (primær, | ingen sekund                  | ær) |                           |                        |                                                              |                     |               |
| Avdelina:       | DSO         | DPS Solvang              | -Vur <u>d</u> ering    |                    |                               |     | Vedlegg                   |                        |                                                              |                     |               |
| Seksion         | Allmenn:    | suk Team Solvang         | Admin.<br>merknad:     | /                  |                               |     | Туре                      | Beskrivelse            |                                                              | Dato                | Av            |
| Post            |             | <b></b>                  | Mantalista             |                    |                               |     |                           |                        |                                                              |                     |               |
| Lokalisering:   | Kristians   | and                      | info:                  |                    |                               |     |                           |                        |                                                              |                     |               |
| Dotort:         | 15.04.19    | g I Trenger transport:   | Ansvatia:              | VSIII &            | Testrekvirent.                |     |                           |                        |                                                              |                     |               |
|                 | 19.04.10    | Second opinion:          | Besultat/dato          |                    |                               |     |                           |                        |                                                              |                     |               |
| Henvisers       | Vaula V     | 🖳 🔄 Fritt sykehusvalg 🔽  | Omeorgeniuå:           | ·                  |                               |     |                           |                        |                                                              |                     |               |
| hastegrad:      | Vaniig (i   |                          | Kontakttune:           |                    |                               |     |                           |                        |                                                              |                     |               |
| Henv. av:       | VSIII       | Intern, Testrekvirent,   | Post/                  |                    |                               |     |                           |                        |                                                              |                     |               |
| Henv. fra type  | : Andre tje | enester 🗾                | Lokalisering:          |                    |                               |     |                           |                        |                                                              |                     |               |
| Ansiennitetsda  | ato fra ann | net sykehus:             | Eagopråde:             |                    |                               |     |                           |                        | <no data="" displaus<="" td="" to=""><td></td><td></td></no> |                     |               |
| Vurdertdato fra | a annet sy  | kehus:                   | Diagnosegr             | /                  |                               |     |                           |                        | (neo data to dispidy)                                        |                     |               |
| Sykehus:        |             | <u>#</u>                 | Tentativ               |                    |                               |     |                           |                        |                                                              |                     |               |
| Henvisnings-    | test        | ×                        | diagnose:              |                    |                               |     |                           |                        |                                                              |                     |               |
|                 |             |                          | Prioritet              |                    |                               |     |                           |                        |                                                              |                     |               |
| Hanvisare       |             | <u> </u>                 | Bessurstupe:           |                    |                               |     |                           |                        |                                                              |                     |               |
| diagnose:       |             | <b>M</b> 🔗               |                        | 1                  |                               |     |                           |                        |                                                              |                     |               |
| Formalitet:     | Frivillig   | <b>▼</b>                 | Fast oppmøtel          | tid:               | ast dato og tid               |     |                           |                        |                                                              |                     |               |
|                 |             |                          |                        |                    | entativ dato<br>entativ måned |     |                           |                        |                                                              |                     |               |
|                 |             |                          |                        |                    | <b>^</b>                      |     |                           |                        |                                                              |                     |               |
|                 |             | /                        |                        |                    | 7                             |     |                           |                        |                                                              |                     | •             |
|                 |             | /                        |                        |                    |                               |     | Vis kolonne<br>Autofilter | liste   Inkreme        | ntelt søk i kolonner<br>Isvisning                            | <u>0</u> - Åpne ved | dlegg         |
|                 |             | /                        |                        |                    |                               |     |                           |                        |                                                              |                     |               |
|                 |             | /                        |                        |                    |                               |     |                           |                        |                                                              |                     |               |
|                 |             |                          |                        |                    |                               |     |                           |                        |                                                              |                     |               |
| Siste kontekt:  | Dagpopr     | phold DST 17.04 18: test |                        |                    | an ach aide flan              |     |                           |                        |                                                              |                     |               |
| Eksisterende    | oppgaver    |                          | <u>N</u> y oppgave/arb | eidsgruppe/merknad | itt anneinsnyt)               |     |                           |                        |                                                              |                     |               |
| Туре            |             | Arbeidsgruppe Utført?    |                        | Vi:                | s fra                         | Е   |                           |                        |                                                              |                     |               |
| Vurdering hen   | ivisning    | DSO SSK Allmenr 🔲 🖡      |                        |                    | st                            | i   |                           |                        |                                                              |                     |               |
|                 |             |                          |                        |                    | aster                         | -   |                           |                        |                                                              |                     |               |
| Vis utførte 📘   | Det         | taljer Overfør           |                        |                    |                               |     |                           |                        |                                                              |                     |               |
|                 |             | Viderehen, int. Sek, he  | env. Henv. p           | pas.jd Lagre       | O <u>p</u> pgave >:           | >   | <u>O</u> ppmøte           | Doku <u>m</u> enter >> | Slett                                                        | L <u>u</u> kk       | <u>H</u> jelp |

# Se kryssreferanser for ytterligere informasion

## PASIENTEN STÅR NÅ TIL VURDERING I DIPS.

For å ta ut liste over pasienter som står til vurdering, trykk på menyvalget Vis-Venteliste-Til vurdering.

#### **NB! SPESIELT FOR ABUP**

#### Henvisningsfanen

Følgende felt i henvisningsfanen brukes ikke i ABUP

- Diagnosegr. •
- Beh.nivå •

#### **BUP-fanen**

|                | Henvisninger KPH - registreringsrutiner i DIPS                     |               |                |                            |           |  |  |
|----------------|--------------------------------------------------------------------|---------------|----------------|----------------------------|-----------|--|--|
| Dokument-id:   | Utarbeidet av:                                                     | Fagansvarlig: | Godkjent dato: | Godkjent av:               | Revisjon: |  |  |
| II.KPH.2.2.1-2 | Ann Karin Øy/Siri Øvland/Linda Dahl/Bjørg<br>Lindevik/Ann Karin Øy | Ann Karin Øy  | 14.12.2022     | Ingeborg Sele<br>Danielsen | 10.00     |  |  |

Klikk på BUP-fanen for å fylle ut ABUP-spesifikk informasjon.

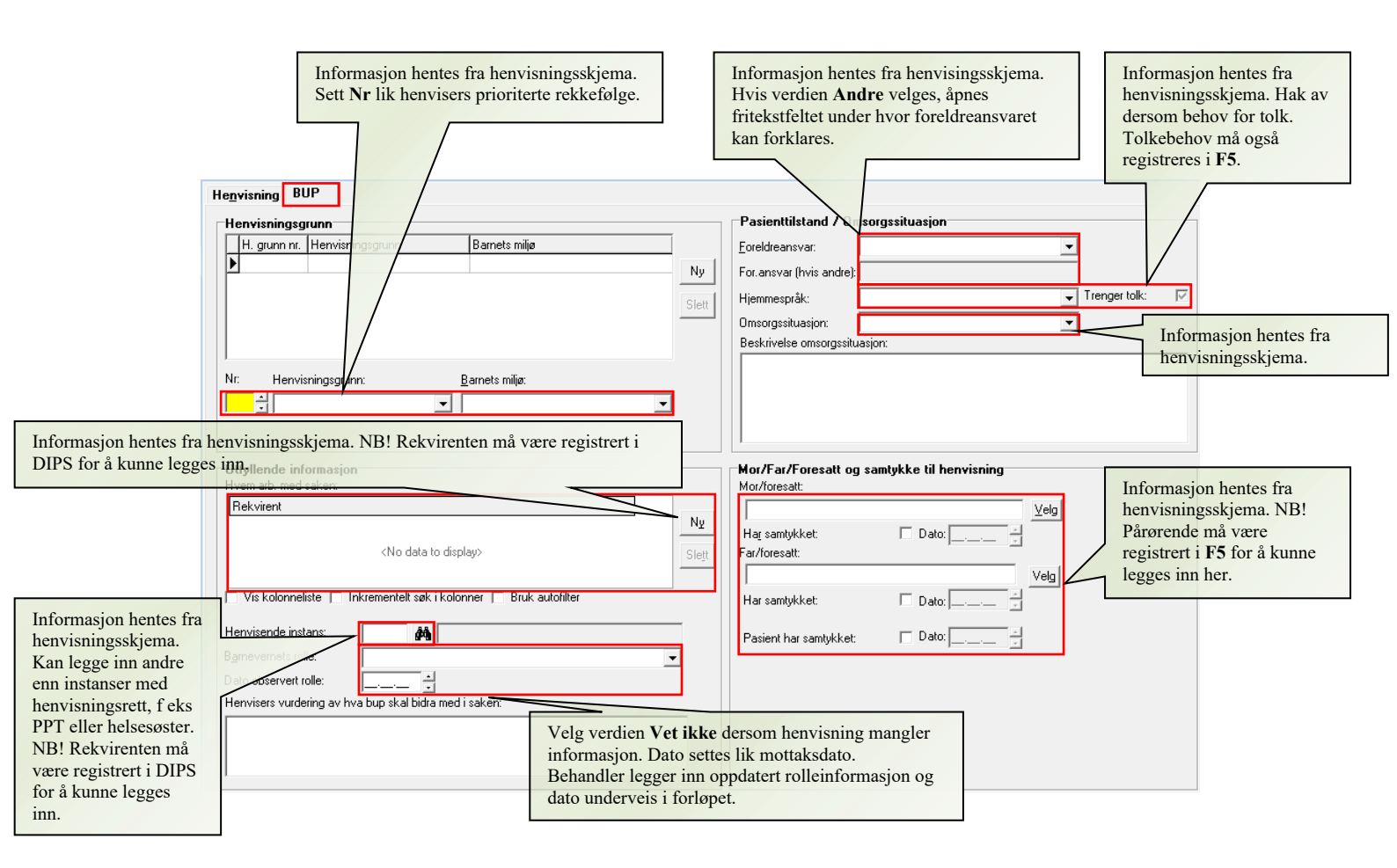

#### Ved ufullstendig henvisning

Dersom vurderingsansvarlig/inntaksteam ønsker ytterligere opplysninger, gå inn i bildet for aktuell henvisning.

- Bruk feltene henvisningsårsak og administrativ merknad.
- Henvisningsårsak: Uavklart [dato for uavklart vurdering]
- Adm. merknad: Skriv inn hva som skal innhentes.

Husk at det er vurderingsansvarlig/inntaksteam sin oppgave og skaffe til veie de aktuelle opplysninger, slik at henvisningen blir vurdert innen 10 virkedager fra mottattdato.

## Videresending av henvisning

Dersom en henvisning er registrert på feil avdeling overføres den ved å trykke på «Viderehen.int.» knappen i F7 bildet, i bildet «Registrer henvisning» – da gjenåpnes avdelingsfeltet og riktig avdeling velges. Skriv grunn til overføring i merknadsfeltet i arbeidsflyten, slik at historikken bevares. **IKKE** kun i admin.merknadsfeltet. Deretter «Lagre» og «Send». (endringen vil vises under Oppgave >> Historikk)

|                | Henvisninger KPH - registreringsrutiner i DIPS                     |               |                |                            |           |  |  |
|----------------|--------------------------------------------------------------------|---------------|----------------|----------------------------|-----------|--|--|
| Dokument-id:   | Utarbeidet av:                                                     | Fagansvarlig: | Godkjent dato: | Godkjent av:               | Revisjon: |  |  |
| II.KPH.2.2.1-2 | Ann Karin Øy/Siri Øvland/Linda Dahl/Bjørg<br>Lindevik/Ann Karin Øy | Ann Karin Øy  | 14.12.2022     | Ingeborg Sele<br>Danielsen | 10.00     |  |  |

Dersom henviser har stilet henvisningen til en spesifikk avdeling, og henvisningen skal videresendes, må det gis informasjon til henviser og pasient om dette ved oversending.

## HENVISNINGSRESULTATER

#### Det finnes 4 alternativer etter at henvisningen er vurdert:

- Pasienten gis rett til helsehjelp
- Pasienten har ikke behov (avslag)
- Pasienten henvises videre til annet sykehus
- Forespørsel

## Forespørsel

Når det gjelder forespørsel er dette en kode som i liten grad brukes. Det vises til DIPS' egen forklaring av koden: «Hvis den som er ansvarlig for å vurdere henvisningen bestemmer at dette skal regnes som en forespørsel velges koden Forespørsel. Henvisningen får ikke opprettet en tilhørende henvisningsperiode. Koden er lite brukt.»

## HENVISNINGEN SKAL VURDERES INNEN 10 VIRKEDAGER FRA MOTTATT DATO, OG NÅR HENVISNINGEN ER VURDERT, SÅ HAR PASIENTEN RETT PÅ Å FÅ TILBAKEMELDING OM VURDERINGEN AV HELSEHJELPEN INNEN 10 VIRKEDAGER FRA HENVISNINGEN ER MOTTATT.

## FEILSENDTE HENVISNINGER MÅ UMIDDELBART VIDERESENDES TIL RETT AVDELING/POSTBOKS.

Fremgangsmåten for registrering av de 3 første alternativene beskrives under.

## Pasienten gis rett til helsehjelp

- 1. Hent pasienten frem fra listen over pasienter til vurdering (Vis -> Venteliste -> Til vurdering).
- 2. Du er nå inne i bildet «registrer henvisning».
- Her settes «Resultat» til «Behandles». Gule felter, som vist på bildet under, skal fylles ut.
   I følge pasientrettighetsloven, skal pasienter som har rett til helsehjelp, få en individuell frist for når behandlingen skal starte.
- 4. Under henvisningsperiode i feltet «Ny tilstand»; sett inn enten diagnostisert tidligere eller førstegangs henvisning.
- 5. Endre fra Tentativ dato til Fast dato og tid

|                | Henvisninger KPH - registreringsrutiner i DIPS                     |               |                |                            |           |  |
|----------------|--------------------------------------------------------------------|---------------|----------------|----------------------------|-----------|--|
| Dokument-id:   | Utarbeidet av:                                                     | Fagansvarlig: | Godkjent dato: | Godkjent av:               | Revisjon: |  |
| II.KPH.2.2.1-2 | Ann Karin Øy/Siri Øvland/Linda Dahl/Bjørg<br>Lindevik/Ann Karin Øy | Ann Karin Øy  | 14.12.2022     | Ingeborg Sele<br>Danielsen | 10.00     |  |

| Test, Per (Testpasient) 014167-                   | 27798 (m) -    | <ul> <li>Registrer he</li> </ul> | envisning (primær, ingen se                      | ekundær           |
|---------------------------------------------------|----------------|----------------------------------|--------------------------------------------------|-------------------|
| Avdeling: DS0 V DPS Solva                         | ang            | Vur <u>d</u> ering               |                                                  | <b>^</b>          |
| Seksjon: Allmenpsyk. Team Solvar                  | ig 🔻           | Admin.<br>merknad:               |                                                  | <u></u>           |
| Post:                                             |                | Venteliste-                      |                                                  |                   |
| Lokalisering: Kristiansand                        |                | info:                            |                                                  |                   |
| Datert: 15.04.18 Trenger tra                      | insport: 🗖     | Ansvarlig:                       | VSIII 🙀 Intern, Testrekvi                        | irent,            |
| Mottatt dato: 19.04.18 Fitt sykeh                 | union: 📘 🛛     | Resultat/dato:                   | Behandles 🗾 19.04.1                              | 8 🕂               |
| Henvisers Vanlig timebok                          | •              | Omsorgsnivå:                     | Poliklinisk konsultasjon                         | •                 |
| Henv. av: VSIII 🏘 Intern, Tes                     | trekvirent,    | Kontakttype:                     | Behandling                                       | <u> </u>          |
| Henv. fra type: Andre tjenester                   | •              | Lokalisering:                    | Solvang - DSO                                    | <u> </u>          |
| Ansiennitetsdato fra annet sykehus:               |                | Seksjon                          | Allmenpsyk. Team Solvang                         | <u> </u>          |
| Vurdertdato fra annet sykehus:                    |                | Fagområde:                       | Psykisk helsevern voksne                         | <u> </u>          |
| Sykehus:                                          |                | Diagnosegr.:<br>Tentativ         |                                                  | <u> </u>          |
| Henvisnings test                                  |                | diagnose:                        | <u> </u>                                         |                   |
| årsak:                                            |                | Hastegrad:                       | Planlagt                                         | <u> </u>          |
|                                                   | -              | Prioritet:                       | 05. Innen 6 uker                                 | _                 |
| Henvisers                                         |                | Ressurstype:                     |                                                  | _                 |
| Formalitet: Frivillig                             | •              | Fast oppmøtet                    | id: East date of                                 | on tid            |
|                                                   | _              | j                                |                                                  | ato<br>ato        |
|                                                   |                | Oppmøtekomr                      | nentar:                                          | aneu              |
|                                                   |                |                                  |                                                  | <b>_</b>          |
|                                                   |                | Utfall av vurde                  | ering: <mark>Behandling (avklart tilstand</mark> | <mark>1) ▼</mark> |
|                                                   |                | Rett til helsehj                 | elp: <u>© ja O N</u>                             | lei               |
|                                                   |                | Frist for start h                | elsehjelp: 31.05.18                              | 8 🚊               |
|                                                   |                | Risiko:                          |                                                  | •                 |
| Siste kontakt: Døgnopphold DST 17.04.             | 18: test       |                                  |                                                  |                   |
| Hen <u>v</u> isningsperiode                       | Ve             | ntetid 🗖                         | I Ansiennitets-                                  |                   |
| Ny tilstand: Hørste gangs henvisning, ny<br>Helfo | tilstan 🚬 slui | ttdato:                          |                                                  | 8 3               |
| kontaktet                                         | _              |                                  |                                                  |                   |
| Arbeidsflyt<br>Eksisterende oppgaver              | N              | u oppgave/arb                    | eidsgruppe/merknad                               | dsflyt 🔲          |
| Type Arbeidsgruppe                                | Utført?        | y oppgatoraid                    | Vis fra                                          |                   |
| Oppfølging DSO SSK Allmer                         |                |                                  | Frist                                            |                   |
|                                                   |                |                                  |                                                  |                   |
| Visutfarte Detalion Due                           | atar 1         |                                  |                                                  |                   |
|                                                   |                |                                  |                                                  |                   |
| Viderehen. int.                                   | Sek. hen       | iv. Henv. p                      | pas.jd Lagre Opp                                 | gave >>           |

Trykk på «Lagre».
 Nå vil du se at henvisningen har havnet tilbake i arbeidsgruppen for henvisninger. Dette for å sikre at ingen blir glemt.

7. Trykk på «Oppmøte».

|                | Henvisninger KPH - registreringsrutiner i DIPS                     |               |                |                            |           |  |
|----------------|--------------------------------------------------------------------|---------------|----------------|----------------------------|-----------|--|
| Dokument-id:   | Utarbeidet av:                                                     | Fagansvarlig: | Godkjent dato: | Godkjent av:               | Revisjon: |  |
| II.KPH.2.2.1-2 | Ann Karin Øy/Siri Øvland/Linda Dahl/Bjørg<br>Lindevik/Ann Karin Øy | Ann Karin Øy  | 14.12.2022     | Ingeborg Sele<br>Danielsen | 10.00     |  |

| 为 Test, Per (Te                                                                                                    | stpasient) 014167-27798 (m) - Pla         | anlagt behandling                                                                                                    |  |
|----------------------------------------------------------------------------------------------------|-------------------------------------------|----------------------------------------------------------------------------------------------------|--|
| Kontakt Time                                                                                                    | bestilling Seriebestilli <u>ng</u> Gruppe | bestilling Timeplukk                                                                                                    |  |
| Omsorgsnivå:<br>Avdeling:<br>Post:<br>Seksjon:<br>Lokalisering:<br>Ressurstype:<br>Behangler:<br>Innmåte hastegr.<br>Kontakttype:<br>Fagområde:<br>Diagnosegruppe<br>Tentativ diag.:<br>Utsettelse:<br>Prosjektkode:<br>Venteliste priorite | Poliklinisk konsultasjon                  | Kort varsel Lokal anestesi   Søknad mottatt Ikke send 6 mnd brev   Påminnes:     Kontaktårsak:   test   Test   Past oppmøtetid:   Fast oppmøtetid:   Fast oppmøtet |  |
| Planlagte tiltal<br>Dato/kl                                                                                                    | Ressurs Beskrivelse av tiltak             | Brev Lagre Avbryt                                                                                                    |  |

- 1. Fyll ut felter som skravert med gult i bildet over.
- 2. Gi time som vist i prosedyrene DIPS Registreringsrutine poliklinikk og dagbehandling.
- 3. Lagre og lukk.
- 4. Pasienten står nå på venteliste.

Husk at alle pasienter som tas i behandling umiddelbart eller settes på venteliste skal få tilsendt et brev som inneholder informasjon om sine rettigheter og eventuell frist innen 10 virkedager fra mottatt dato (direktebooking).

NB! Så lenge pasienten er i behandling skal det stå en poliklinisk kontakt (fast eller tentativ dato). Dette for å sikre at pasienter ikke blir «glemt» av sykehuset.

|                | Henvisninger KPH - registreringsrutiner i DIPS                     |               |                |                            | Side: 9<br>Av: 11 |
|----------------|--------------------------------------------------------------------|---------------|----------------|----------------------------|-------------------|
| Dokument-id:   | Utarbeidet av:                                                     | Fagansvarlig: | Godkjent dato: | Godkjent av:               | Revisjon:         |
| II.KPH.2.2.1-2 | Ann Karin Øy/Siri Øvland/Linda Dahl/Bjørg<br>Lindevik/Ann Karin Øy | Ann Karin Øy  | 14.12.2022     | Ingeborg Sele<br>Danielsen | 10.00             |

## Overføring til annet DPS etter pasientens ønske før oppmøte 1. time

Dersom pasienten er tatt inn i behandling (og gitt time), men pasienten ringer (før timen) og ønsker å overføres til annet DPS, så gjøres dette slik:

- (Gjør opp timen via F7 med Pas. ønsket avbestilt /Til annen avdeling/oms.nivå)
- Skriv vurderingsnotat med hvorfor pasienten overføres
- Åpne henvisningen, velg ny avdeling i feltet Avdeling, sett inn riktig seksjon og lokalisering
- Merk feltet Fritt sykehusvalg med svart hukk
- Skriv melding i arbeidsflyten om hvorfor pas. overføres /hvor du henviser til vurderingsnotat
- Send brev til henviser om dette
- Lagre, og saken blir oversendt

## Informasjon om venteliste /definisjon

Definisjonen på pasientens ventetid, er fra ansiennitetsdato til pasienten er begynt i behandling. Disse feltene finnes på henvisningen i F7-bildet.

For at pasienten ikke skal bli stående på venteliste, er det viktig at feltet for 'Ventetid sluttdato' fylles ut med datoen for første *møtte* polikliniske time, eller dato pasienten ble innlagt. Pasienter registrert med «Pasient ønsket avbestilt» rapporteres ikke i ventelistetallene for sykehuset.

| Hen <u>v</u> isningsperiode                        |                        |                        |
|----------------------------------------------------|------------------------|------------------------|
| Ny tilstand: Første gangs henvisning, ny tilstan 💌 | Ventetid<br>sluttdato: | Ansiennitets- 19.05.17 |
| Helfo 🗾                                            | siditado.              | dio.                   |
| kontaktet: 🖳 🔄                                     |                        |                        |
| Start dato: 19.05.17 📩 Slutt dato:                 | Avsluttkode:           | ▼                      |

Dersom pasienten tar kontakt og selv velger å utsette behandlingen, skal den planlagte kontakten avsluttes med avsluttkode 'Pasientønsket utsettelse'. Pasientbestemt utsettelse registreres da automatisk, dermed unngås evnt fristbrudd. Man skal ikke sette inn denne timen i ventetid sluttdato-feltet.

| Fagområde:      | Psykisk helsevern voksne 🔹           | A <u>v</u> slutt   |                     |                     |
|-----------------|--------------------------------------|--------------------|---------------------|---------------------|
| Diagnosegruppe: | •                                    | Kommentar:         |                     | <u> </u>            |
| Tentativ diag.: | M 🖉                                  | Avsluttkode: Pasie | ntønsket utsettelse | Avsluttid: 19.04.18 |
| Utsettelse:     | Pasientbestemt utsettelse (velferc 💌 | Frikode:           |                     | •                   |

## Pasienten har ikke behov (avslag)

- 1. Hent frem pasienten på listen over pasienter til vurdering (Vis -> Venteliste -> Til vurdering)
- 2. Du er nå i bildet «registrer henvisning».
- 3. Fyll ut «avvist» på resultat, samt dato.
- 4. Det kommer da automatisk opp ekstra felt: Avvist henvisning. Her må det fylles ut avvist kode (finn den som passer best i nedtrekkslisten).
- Brev sendes til henvisende lege og pasienten. Velg knappen «Dokumenter» og velg «Brev». Velg så det brevet som passer. Rediger brevet og sett inn korrekt rekv.kode. Nå åpnes brevet, rediger og lim inn avslagsvurdering. Godkjenn brevet og skriv ut.

|                | Henvisninger KPH - registreringsrutiner i DIPS                     |               |                |                            | Side: 10<br>Av: 11 |
|----------------|--------------------------------------------------------------------|---------------|----------------|----------------------------|--------------------|
| Dokument-id:   | Utarbeidet av:                                                     | Fagansvarlig: | Godkjent dato: | Godkjent av:               | Revisjon:          |
| II.KPH.2.2.1-2 | Ann Karin Øy/Siri Øvland/Linda Dahl/Bjørg<br>Lindevik/Ann Karin Øy | Ann Karin Øy  | 14.12.2022     | Ingeborg Sele<br>Danielsen | 10.00              |

- 6. Nå er du tilbake i «registrer henvisning». Feltene for «tilbakemelding gitt» og «type tilbakemelding» fylles ut automatisk når avslagsbrev er valgt.
- 7. Lagre og lukk.

Bildet under viser hvilke felt som skal fylles ut ved avslag.

| 为 Test, Per (              | (Testpasient) 014167-27798 (m)  | - Registrer h               | envisning (primær, ing    | gen <mark>sekund</mark>   | ær) |                   |                              |                                        | - <u> </u> |
|----------------------------|---------------------------------|-----------------------------|---------------------------|---------------------------|-----|-------------------|------------------------------|----------------------------------------|------------|
| Audelina                   |                                 | Vur <u>d</u> ering          |                           |                           |     | Vedlegg           |                              |                                        |            |
| Seksion:                   | Allmenneuk, Team Solvang        | Admin.                      |                           | <u> </u>                  |     | Туре              | Beskrivelse                  | Dato                                   | Av         |
| Dest.                      |                                 |                             |                           | <u> </u>                  |     |                   |                              |                                        |            |
| Post:                      | L .                             | Venteliste-<br>info:        |                           |                           |     |                   |                              |                                        |            |
| Lokalisering:              |                                 | Anountin                    | VSIII <b>#å</b> Intern Te | strekvirent               |     |                   |                              |                                        |            |
| Datert:                    | Second opinion:                 | Arisvaniy.<br>Resultat/dato | Avvist                    | 9 04 18                   |     |                   |                              |                                        |            |
| Mottatt dato:<br>Henvisers | Fritt sykehusvalg               |                             |                           |                           |     |                   |                              |                                        |            |
| hastegrad:                 |                                 | Kontakttune:                | Behandling                | <u> </u>                  |     |                   |                              |                                        |            |
| Henv. av:                  | VSIII Ma Intern, Testrekvirent, | Post/                       | Solvang - DS              |                           |     |                   |                              |                                        |            |
| Henv. fra type:            | Andre tjenester                 | Lokalisering:               | Allmennsuk, Team Solva    |                           |     |                   |                              |                                        |            |
| Ansiennitetsda             | to fra annet sykehus:           | Seksjon<br>Esgoprådo:       | Paukisk halsevern voken   |                           |     |                   | ,                            | No data to displays                    |            |
| Vurdertdato fra            | annet sykehus:                  | Disaposear :                | I SYKISK HEISEVEIN VOKSH  |                           |     |                   | Ì                            | tivo data to displayz                  |            |
| Sykehus:                   | <u>#</u>                        | Tentativ                    |                           | <u> </u>                  |     |                   |                              |                                        |            |
| Henvisnings-               | test 🔺                          | diagnose:<br>Hastegrad:     |                           | <b></b>                   |     |                   |                              |                                        |            |
|                            |                                 | Prioritet:                  | )<br>                     |                           |     |                   |                              |                                        |            |
| Honvisoro                  |                                 | Recurcture:                 |                           |                           |     |                   |                              |                                        |            |
| diagnose:                  | A 📎                             | ricssurstype.               | ]                         | <u>``</u>                 |     |                   |                              |                                        |            |
| Formalitet:                | Frivillig 🗾                     | Fast oppmøte                | tid:                      | dato og tid               |     |                   |                              |                                        |            |
|                            |                                 | 29.05.18<br>Opportekom      | E 11:00 E C Tent          | tativ dato<br>tativ måned |     |                   |                              |                                        |            |
|                            |                                 | Оррписскоп                  | nerital. <u>Lo rom</u>    | *                         |     |                   |                              |                                        |            |
|                            |                                 |                             |                           | -                         |     | •                 |                              |                                        | Þ          |
|                            |                                 |                             |                           |                           |     | Vis kolonnelis    | ste 📃 Inkremen<br>🔽 Forhånds | telt søk i kolonner<br>visning         |            |
|                            |                                 |                             |                           |                           |     |                   | j∙ i omanas                  |                                        |            |
|                            |                                 |                             |                           |                           |     |                   |                              |                                        |            |
|                            |                                 |                             |                           |                           |     |                   |                              |                                        |            |
| Siste kontakt:             | Døgnopphold DST 17.04.18: test  |                             |                           |                           |     |                   |                              |                                        |            |
| Avvist henv                | isning                          |                             | _                         |                           | ı I |                   |                              |                                        |            |
|                            |                                 | Tilbakemelding              | gitt: 🔽 🚺                 | 9.04.18                   |     |                   |                              |                                        |            |
| Avvist kode:               |                                 | Type<br>tilbakemelding:     | Skriftlig                 | <b>•</b>                  | -   |                   |                              |                                        |            |
|                            | oppgauer                        | Nu oppaque /srb             | Avslutt                   | arbeidsflyt               |     |                   |                              |                                        |            |
|                            | Arbeidsgruppe Utfart?           | Ny oppgave/arc              | elasgruppe/merknad        | 10.04.10                  | 1-1 |                   |                              |                                        |            |
| Oppfølging                 | DSO SSK Allmenr                 | tenvisninger til o          | pprøiging                 | 9 19.04.18                | 9   |                   |                              |                                        |            |
|                            |                                 | 0SD SSK Allmer              |                           | 23.04.18                  | ⊡   |                   |                              |                                        |            |
|                            |                                 |                             | Haste                     | erl                       |     |                   |                              |                                        |            |
| Vis utførte 🗖              | Detaljer Overfør                |                             |                           |                           |     |                   |                              |                                        |            |
|                            | Viderehen. int. Sek. he         | env. Henv. j                | bas.jd Send og Lagre      | Oppgave >                 | >   | <u>O</u> ppmøte D | )oku <u>m</u> enter >>       | <u>S</u> lett L <u>u</u> kk <u>H</u> j | elp        |

## Pasienten henvises videre til annet sykehus

Fremgangsmåten for å henvise en pasient videre er nesten lik fremgangsmåten for å avslå henvisninger. Forskjellen er at istedenfor å angi avvist-kode, må man oppgi kode for hvor pasienten henvises videre.

Bildet under viser hvilke felter som skal fylles ut. Brev til pasient og henvisende lege skrives ut på samme måte som for avviste pasienter.

|                                               | \$                                                                                   | Henvisninger KPH -                                                                   | registre                  | ringsrutiner                  | i DIPS                       |                                            | Side: 11<br>Av: 11 |
|-----------------------------------------------|--------------------------------------------------------------------------------------|--------------------------------------------------------------------------------------|---------------------------|-------------------------------|------------------------------|--------------------------------------------|--------------------|
| Dokum<br>II.KPH.                              | ent-id:<br>2.2.1-2                                                                   | Utarbeidet av:<br>Ann Karin Øy/Siri Øvland/Linda Dahl/Bjørg<br>Lindevik/Ann Karin Øy |                           | Fagansvarlig:<br>Ann Karin Øy | Godkjent dato:<br>14.12.2022 | Godkjent av:<br>Ingeborg Sele<br>Danielsen | Revisjon:<br>10.00 |
| vort: □<br>n: □<br>alg ✓<br>Test, S<br>tsle ▼ | info:<br>Ansvarlig:<br>Resultat/d<br>Omsorgsni<br>Kontakttyp<br>Post/<br>Lokaliserin | VSXXX MA Testrekvirent,<br>ato:Henv. annet syke - 19.05.<br>vå:<br>e:<br>g:          | ▼<br>Test, S<br>17 ÷<br>▼ |                               |                              |                                            |                    |
| H <b>env.</b><br>Henvist                      | annet syke<br>til:                                                                   | ehus                                                                                 | Tilbakemeldi              | ng gitt: 🔽                    | 19.05.17                     |                                            |                    |

▼

Type tilbakemelding:

## Kryssreferanser

| <u>I.2.1.2-3</u>  | Henvisning ekstern (papir) - Dokumentsenter og merkantilt personell - SSHF |
|-------------------|----------------------------------------------------------------------------|
| <u>l.2.1.2-8</u>  | Henvisning ekstern (elektronisk) - Merkantilt personell - SSHF             |
| <u>I.2.1.2-10</u> | Ventelister - aktivitetsplikt - SSHF                                       |
|                   |                                                                            |

II.KPH.2.2.2-3 Henvisninger til SPST - rettighetsvurdering i DPS

## Eksterne referanser